# Kapitel 3

# Schreiben unter Windows

| 🖩 Musterbrief.rtf - WordPad                                                                                                    |
|----------------------------------------------------------------------------------------------------|
| Datei Bearbeiten Ansicht Einfügen Format ?                                                                                                    |
| □ ☞ 🖬 ● 🖪 🗰 🖇 № № № ♥ №                                                                                                    |
| Times New Roman 🗸 11 🗸 Westlich 🗸 F X 🗵 🔊 🖹 🗄 🗄                                                                                                    |
| ∑ · · · 1 · · · 2 · · · 3 · · · · 4 · · · 5 · · · 6 · · · 7 · · · 8 · · · 9 · · · 10 · · · 11 · · · 12 · · · 13 · · · · 14 · ½·15· · · 16· · · 17 · · · |
| Schreinerei Meier & Sohn 🄶                                                                                                    |
| Am Rheinufer 3                                                                                                    |
| 50120 Köln                                                                                                    |
| Tel. 06520-3-001                                                                                                    |
|                                                                                                    |
| <u>Schreinerei Meier &amp; Sohn - Am Rheimufer 3 - 50120 Köln</u>                                                                                       |
| Firma                                                                                                    |
| Hausmann & Born KG                                                                                                    |
| - z Hd. Frau Linzner -                                                                                                    |
| Industrieweg 19                                                                                                    |
| 50130 Köin                                                                                                    |
|                                                                                                    |
| Ihr Zeichen Unser Zeichen Telefon, Name Datum                                                                                                    |
| n-n Own -0070, weiter 13, OKt, 2002                                                                                                    |
| Ihre Anfrage vom 10. Okt. 2002                                                                                                    |
|                                                                                                    |
| Sehr geehrte Damen und Herren                                                                                                    |
| Drücken Sie F1, um die Hilfe aufzurufen.                                                                                                    |

Mit entsprechenden Programmen können Sie Texte, Briefe, Einladungen, Rechnungen etc. erfassen, bearbeiten, drucken und zur späteren Verwendung in Dateien speichern. In diesem Kapitel lernen Sie, mit dem in Windows enthaltenen Programm WordPad Textdokumente zu erstellen. Diese Techniken können Sie gegebenenfalls direkt auf andere Textprogramme wie Microsoft Word anwenden. Copyright © 2003 by Pearson Education Deutschland GmbH. Alle Rechte vorbehalten – All rights reserved

|                                                | IHR ERFOLGSBAROMETER |
|------------------------------------------------|----------------------|
| Das können Sie schon:                          |                      |
| Programme starten                              | 27                   |
| Arbeiten mit Fenstern                          | 29                   |
| Mit Laufwerken, Dateien und<br>Ordnern umgehen | 66                   |
| Das lernen Sie neu:                            |                      |
| Texte bearbeiten<br>WordPad-Dokumente speic    | 120                  |
| laden und drucken                              | .1127                |
| Ein Textdokument formatie                      | eren 135             |
| Schriftstücke mit WordPad                      | erstellen 144        |
|                                                |                      |

# Schriftstücke mit WordPad erstellen

Eine häufige Tätigkeit am Computer stellt wohl das Verfassen von Texten wie Briefe oder ähnliche Schriftstücke dar. Im Büro werden dabei spezielle Programme wie Microsoft Word benutzt. Falls Sie das Programm Word nicht haben, nutzen Sie doch das in Windows bereits enthaltene WordPad (dies ist quasi der »kleine Bruder«), um einfache Texte zu erfassen, zu drucken und zur späteren Verwendung in Dateien zu speichern. Das Programm ist aber mehr als ein »Schreibmaschinenersatz«! Verfassen Sie Briefe, Einladungen etc. mit WordPad, lassen sich die Schriftstücke ansprechender gestalten und mit einer persönlichen Note versehen. Wie einfach dies alles ist, zeigt Ihnen dieser Lernschritt. Also, auf geht's, starten Sie das betreffende Programm.

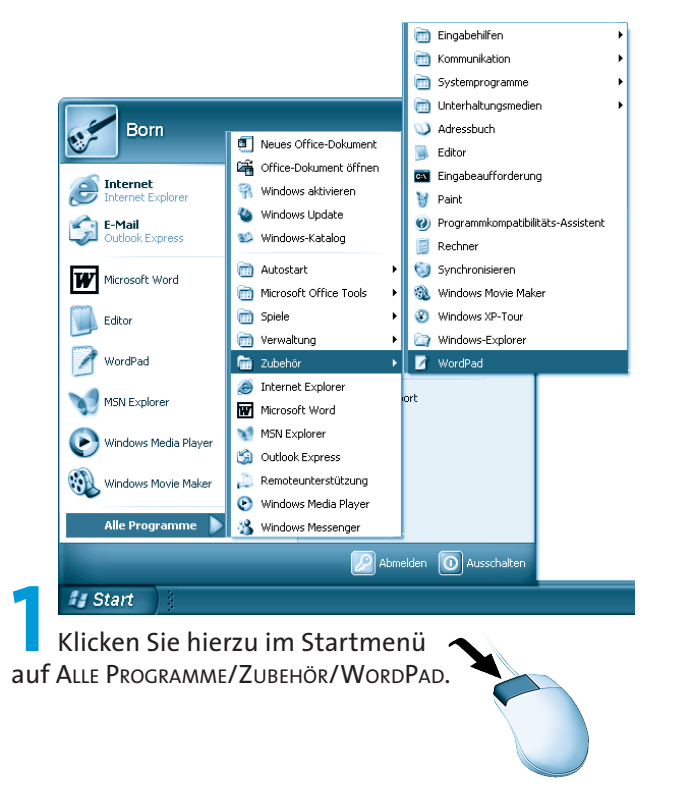

Windows startet das zugehörende Programm mit dem Namen *Wordpad.exe*.

114

Das WordPad-Fenster ist beim Aufruf noch leer und enthält die bereits von anderen Fenstern bekannten Elemente wie Titelleiste, Menüleiste, Symbolleiste und Statusleiste. Zusätzlich gibt es auch den Textbereich mit der Einfügemarke. Der Mauszeiger nimmt innerhalb des Textbereichs die Form des Textcursors an.

Hier ist das leere WordPad-Fenster zu sehen, welches eine Menüleiste, zwei Symbolleisten, eine Statusleiste und ein Lineal besitzt. Neu ist der weiße **Fensterinnenbereich**, der zur **Aufnahme des Texts** dient. Beim Aufruf zeigt das Programm ein »weißes Blatt« an, das noch keinen Text enthält.

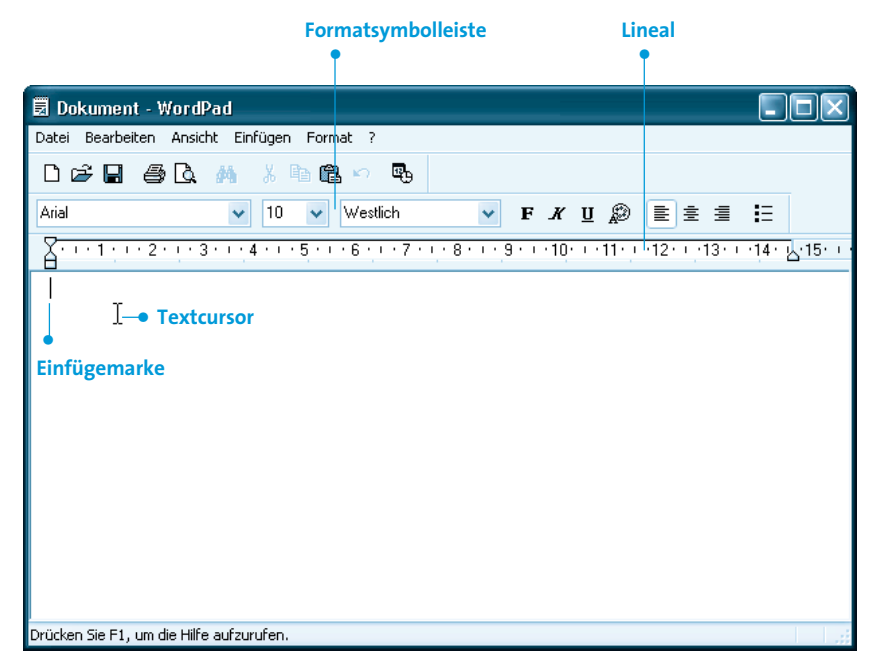

Über die **Menüleiste** können Sie die einzelnen Befehle zur Gestaltung des Dokuments abrufen. Die **Symbolleisten** enthalten in WordPad die Schaltflächen und Elemente, um den Text zu speichern, zu drucken und mit Auszeichnungen (d.h. Formatierungen) zu versehen. In der linken oberen Ecke des Fensters sehen Sie die **Einfügemarke**. Die Einfügemarke wird als senkrechter, blinkender schwarzer Strich dargestellt. Diese Marke zeigt an, wo das nächste eingegebene Zeichen auf dem Bildschirm eingefügt wird. Einfügemarken werden in Windows überall verwendet, wo Texte einzugeben sind. Sie haben dies vielleicht in Kapitel 2 beim Umbenennen von Dateinamen kennen gelernt. Zeigen Sie auf den Textbereich, erscheint anstelle des Mauszeigers der bereits erwähnte Textcursor. Dieser lässt sich genauso wie der Mauszeiger handhaben. Sie können mit dem Textcursor auf ein Wort zeigen, etwas markieren oder klicken. Besitzt WordPad bei Ihnen keine Symbolleisten oder fehlt vielleicht das Lineal? Im Menü ANSICHT finden Sie die Befehle, um diese Elemente ein- oder auszublenden. (Ähnliches haben Sie bereits in Kapitel 2 beim

Ordnerfenster kennen gelernt. Sie sehen, in Windows ähnelt sich

vieles.)

Um ein neues Dokument zu erstellen, sind nur zwei Schritte erforderlich:

Klicken Sie auf diese Schaltfläche (oder wählen Sie den Befehl NEU im Menü DATEI).

Bei Anwahl der Schaltfläche *Neu* fragt WordPad nach, welcher Dokumenttyp gewünscht wird. Wählen Sie dann *RTF-Dokument* und schließen Sie das Dialogfeld über die *OK*-Schaltfläche.

| Neu                                                                        | ?×              |
|----------------------------------------------------------------------------|-----------------|
| Neuer Dokumenttyp:<br>RTF-Dokument<br>Textdokument<br>Unicode-Textdokument | OK<br>Abbrechen |

Diese Schritte sind natürlich nicht erforderlich, wenn Sie WordPad neu aufrufen, da dann ja bereits ein leeres »Blatt« (standardmäßig mit dem Dokumenttyp *RTF-Dokument*) für den Text vorliegt.

116 -

SCHRIFTSTÜCKE MIT WORDPAD ERSTELLEN

Nehmen wir an, Sie möchten einen einfachen Brief schreiben.

Geben Sie den gewünschten Text ein.

Das nebenstehende Fenster enthält einen Ausschnitt aus einem Beispielbrief, der hier mit einigen Fehlern eingetippt wurde.

Sie sollten jetzt vielleicht diesen Text ebenfalls eintippen. Sofern Sie sich mit der **Bedienung der Tastatur** noch nicht auskennen, hier ein paar Tipps zur Eingabe des Textes.

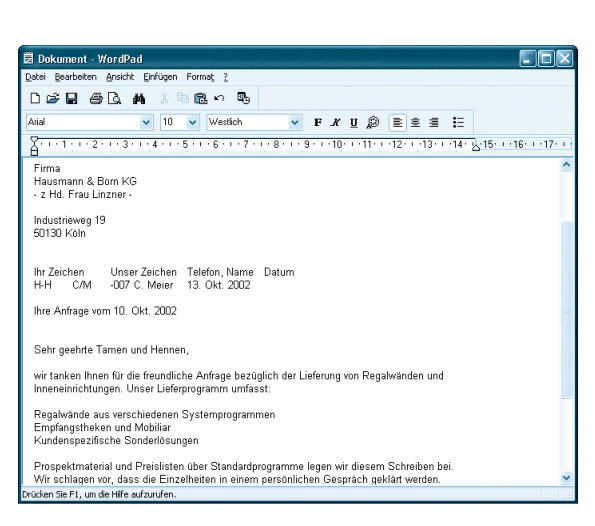

- Normalerweise erscheinen beim Drücken der Buchstabentasten kleine Buchstaben. Um einen Großbuchstaben einzugeben, halten Sie die 
  Taste fest und drücken anschließend die Taste mit dem gewünschten Zeichen.
- Möchten Sie Sonderzeichen wie \$, %, & über die oberste Tastenreihe eintippen, müssen Sie ebenfalls die ①-Taste gedrückt halten.

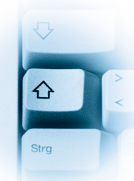

➡ Drücken Sie die ⊕ -Taste, stellt sich die Tastatur auf Großschreibung um. Alle eingetippten Zeichen erscheinen als Großbuchstaben. Nur wenn Sie gleichzeitig die ⊕ -Taste drücken, erscheinen Kleinbuchstaben. Um den Modus aufzuheben, tippen Sie kurz die ⊕ -Taste an.

- → Zahlen lassen sich auch über den rechten Ziffernblock der Tastatur eingeben. Dieser Ziffernblock besitzt aber eine Doppelfunktion, er lässt sich auch zur Cursorsteuerung im Textfenster verwenden. Die Umschaltung erfolgt durch einmaliges Drücken der Num)-Taste. Leuchtet die Anzeige »Num« auf der Tastatur, lassen sich Ziffern eingeben.
- Wenn Sie eine Taste länger festhalten, schaltet der Computer in den Wiederholmodus. Dann wird das Zeichen automatisch bei der Eingabe wiederholt.
- ➡ Ein irrtümlich eingegebenes Zeichen lässt sich sofort durch Drücken der (=)-Taste löschen.
- → Manche Tasten sind mit drei Symbolen versehen. Das erste Zeichen können Sie direkt durch Drücken der Taste abrufen. Das zweite Zeichen erreichen Sie, indem Sie die ①-Taste beim Tippen gedrückt halten. Um auch an das dritte Zeichen zu gelangen, müssen Sie die Taste zusammen mit der AltGr)-Taste drücken. Das Eurozeichen wird dann beispielsweise mit der Tastenkombination AltGr)+E eingegeben.
- ➡ Gelangen Sie beim Schreiben eines Absatzes an den rechten Rand des Fensters, tippen Sie einfach weiter (dies ist z.B. bei den vier Zeilen des eigentlichen Brieftexts der Fall). WordPad »schreibt« den Text in der nächsten Zeile weiter. Keinesfalls dürfen Sie wie bei einer Schreibmaschine am Zeilenende die <) Taste drücken, um eine neue Zeile einzuleiten. Dies führt bei der späteren Bearbeitung des Dokuments zu vielfältigen Problemen (z.B. wenn Sie die Länge der Textzeile über die Randsteller verändern).
- → Ausnahme von obiger Regel: Um eine einzelne Zeile (z.B. in einer Liste oder in einer Adresse) an einer bestimmten Stelle zu beenden und zur nächsten Zeile weiterzuschalten, drücken Sie die ←)-Taste. Dies wird bei obigem Brief beispielsweise im Anschreiben mit Absender und Empfänger genutzt. Das Gleiche gilt, falls Sie einen Absatz beenden und zum nächsten Absatz weiterschalten möchten. Die ←)-Taste fügt einen so genannten Absatzwechsel im Text ein.

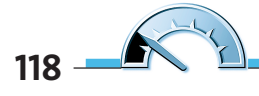

➡ Brauchen Sie etwas mehr Abstand zwischen zwei Absätzen, drücken Sie zweimal die <->-Taste.

HINWEIS

Tipp: Haben Sie noch etwas Schwierigkeiten, die richtigen Tasten zu finden? Eine Übersicht über die Tastatur finden Sie im Anfang dieses Buches. Vielleicht versuchen Sie einmal, den obigen Text oder irgend einen anderen Text probehalber einzutippen. Sie bekommen schnell ein Gefühl für die Texteingabe.

Wenn Sie einen neuen Text eintippen, erfolgt der automatische Zeilenumbruch meist am rechten Fensterrand und nicht am durch das Lineal festgelegten rechten Blattrand. Sie können dies aber leicht korrigieren, indem Sie im Menü ANSICHT den Befehl OPTIONEN wählen.

Im Dialogfeld *Optionen* markieren Sie auf der Registerkarte *Rich Text* in der Gruppe *Zeilenumbruch* das Optionsfeld *Am Lineal umbrechen*. Schließen Sie das Dialogfeld über die *OK*-Schaltfläche.

HINWEIS

Falls dies nicht hilft, wiederholen Sie die letzten Schritte und stellen diese Option auch noch auf der Registerkarte *Word* ein.

| Optionen                                                                | ?×                                                                                                    |
|-------------------------------------------------------------------------|----------------------------------------------------------------------------------------------------|
| Optionen      Text      Rich Text      Word      V        Zeilenumbruch | Write  Eingebettet    Symbolleisten      V Symbolleiste      Eormatierungsleiste    Uineal    V Statusjeiste |
|                                                                         | OK Abbrechen                                                                                                 |

WordPad unterstützt Texte, die von verschiedenen anderen Anwendungen (z.B. Windows Write, Microsoft Word 6.0 etc.) erzeugt wurden. Über die verschiedenen Registerkarten des Dialogfelds *Optionen* können Sie WordPad im Hinblick auf diese Anwendungen anpassen. Details zu den Optionen des Dialogfelds liefert Ihnen die Schaltfläche *Direkthilfe* in der rechten oberen Ecke (siehe auch Kapitel 1).

# Texte bearbeiten

Bei der Eingabe von Texten geht es selten ohne Fehler ab. Schnell wird ein Wort vergessen, ein Buchstabe ist zuviel oder es sind Ergänzungen erforderlich. In obigem Beispiel wurden daher bewusst einige Schreibfehler eingebracht. Vermutlich stellen Sie beim späteren Lesen eigener Texte ebenfalls fest, dass diese zu korrigieren sind. Diese Korrekturen sind aber eine der Stärken von WordPad. Daher möchte ich kurz auf die betreffenden Techniken eingehen.

# Text einfügen und überschreiben

Haben Sie noch das auf den vorhergehenden Seiten eingegebene Dokument? Sie können den Text zum Üben verwenden. Möchten Sie einen Buchstaben oder ein neues Wort an einer bestimmten Stelle im Text einfügen? In obigem Briefausschnitt fehlt noch die Absenderangabe.

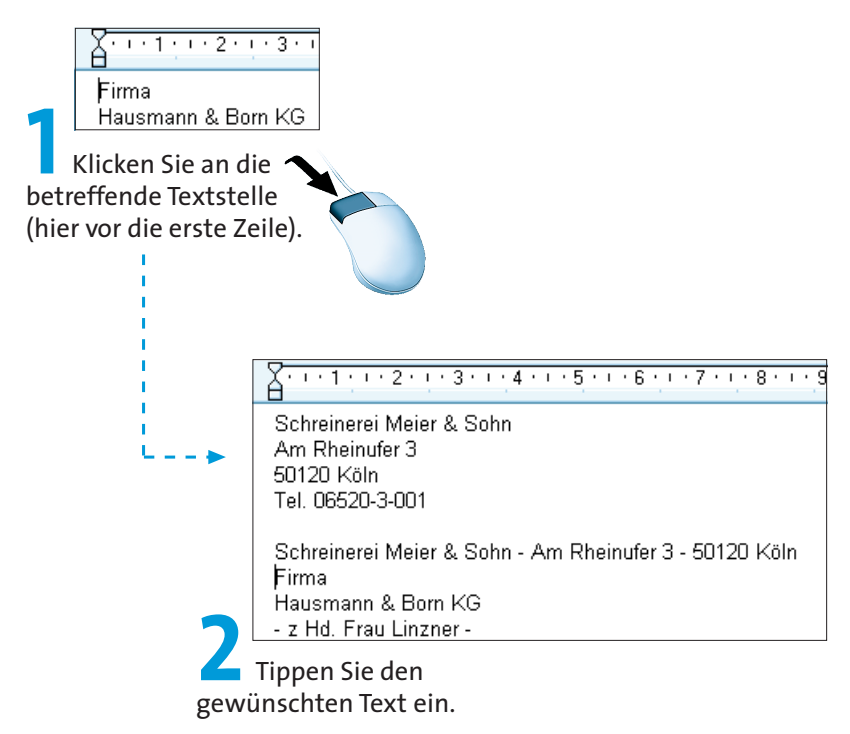

Hier wurden gleich mehrere Zeilen mit dem Absender eingegeben.

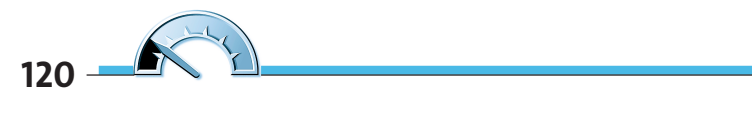

WordPad fügt die neu eingetippten Buchstaben an der Position der Textmarke im Dokument ein. Der rechts von der Textmarke stehende Text wird nach rechts verschoben.

Soll der rechts von der Textmarke stehende Text mit den neu eingetippten Buchstaben überschrieben werden? Dann drücken Sie vor dem Eingeben die Taste Einfg auf dem numerischen Ziffernblock. WordPad aktiviert den Modus Ȇberschreiben«. Anschließend tippen Sie den neuen Text ein.

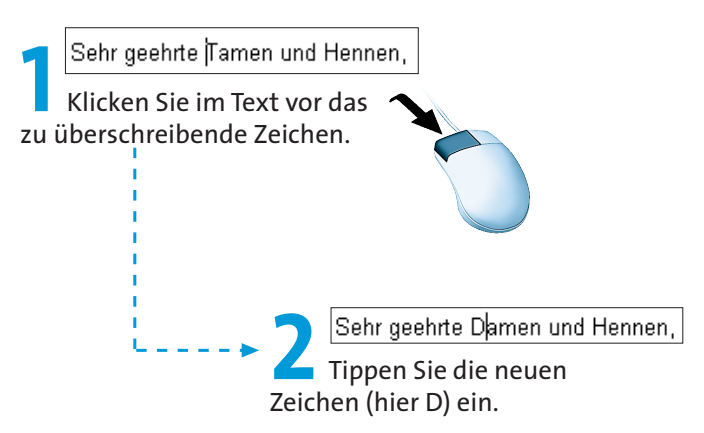

WordPad überschreibt den bereits vorhandenen Text mit den neu eingegebenen Zeichen. Ein zweites Drücken der Taste Einfg schaltet den Modus wieder auf »Einfügen« zurück.

## Text löschen

In einem weiteren Schritt soll jetzt der Schreibfehler im Wort »Hennen« korrigiert werden. Dafür sind die beiden Buchstaben »nn« zu löschen. Wissen Sie noch, wie sich Buchstaben vor und hinter dem Textcursor löschen lassen?

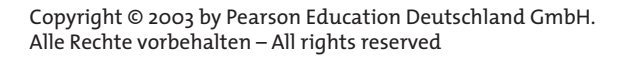

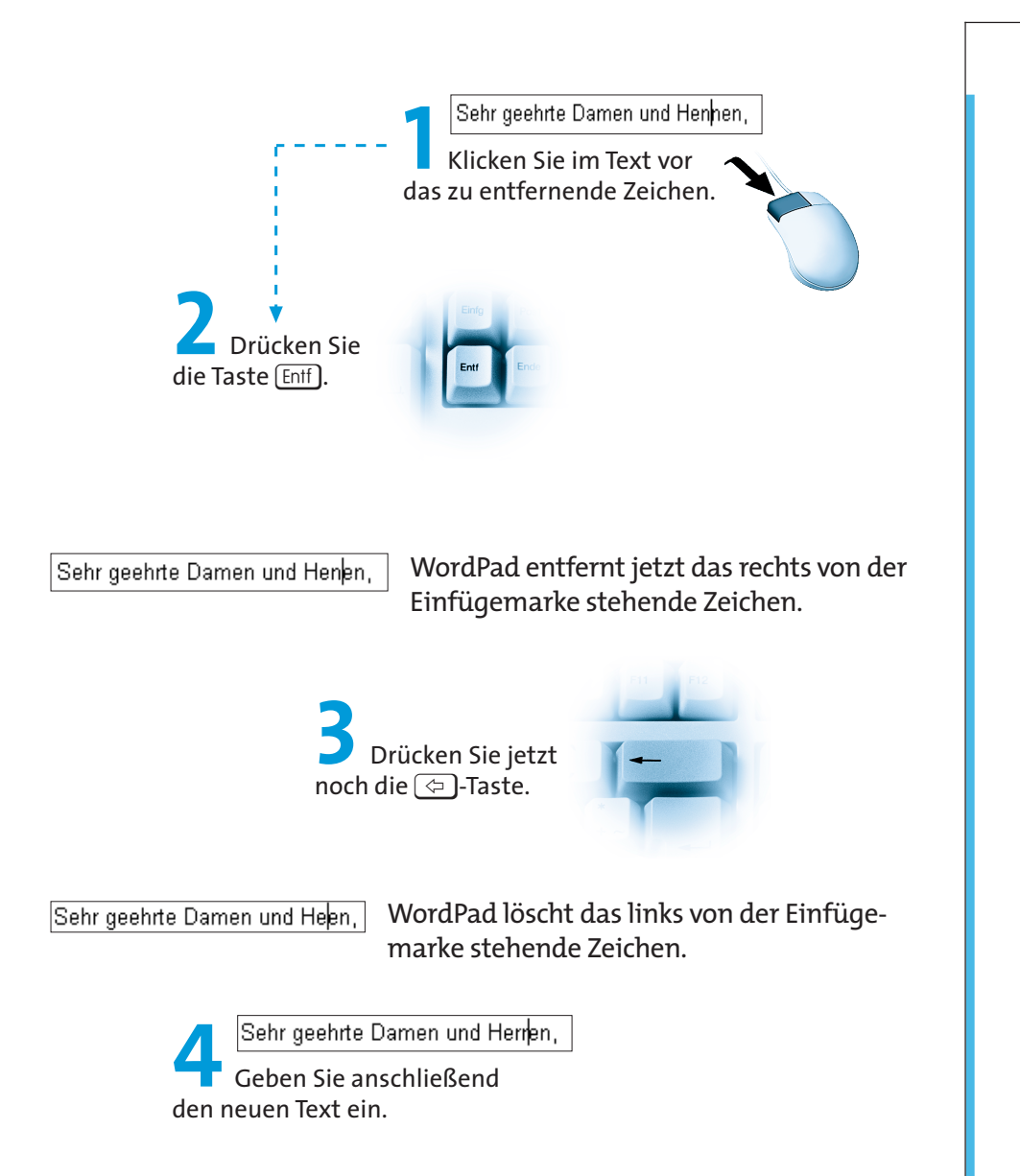

Auf diese Weise lassen sich Schreibfehler im Text sehr einfach korrigieren. Vielleicht passen Sie bei dieser Gelegenheit die noch im Textentwurf enthaltenen Fehler an. Mit der Taste Entf löschen Sie immer **Zeichen**, die rechts von der Einfügemarke stehen. Um ein Zeichen links von der Einfügemarke zu **entfernen**, drücken Sie die 🗇-Taste.

122

## Positionieren im Text

Die Einfügemarke können Sie an jeder Stelle im Text positionieren, indem Sie mit der Maus vor den jeweiligen Buchstaben klicken. Sie dürfen aber auch die so genannten **Cursortasten** sowie weitere Tasten benutzen, um die Einfügemarke im Text zu bewegen. Nachfolgend finden Sie eine Aufstellung der wichtigsten Tasten und Tastenkombinationen, um die Einfügemarke im Text zu bewegen.

| Tasten          | Bemerkung                                                                             |
|-----------------|---------------------------------------------------------------------------------------|
| $\uparrow$      | Verschiebt die Einfügemarke im Text eine Zeile nach oben.                             |
| $\checkmark$    | Verschiebt die Einfügemarke im Text eine Zeile nach unten.                            |
| <del>&lt;</del> | Verschiebt die Einfügemarke im Text ein Zeichen nach links<br>in Richtung Textanfang. |
| ⇒               | Verschiebt die Einfügemarke im Text ein Zeichen nach rechts<br>in Richtung Textende.  |
| Strg <b>)+←</b> | Verschiebt die Einfügemarke im Text um ein Wort nach<br>links.                        |
| Strg <b>+</b> → | Verschiebt die Einfügemarke im Text um ein Wort nach<br>rechts.                       |
| Pos 1           | Drücken Sie diese Taste, springt die Einfügemarke an den<br>Zeilenanfang.             |
| Ende            | Mit dieser Taste verschieben Sie die Einfügemarke an das<br>Zeilenende.               |

### Markieren von Texten

Bei bestehenden Texten kommt es häufiger vor, dass ganze Sätze oder Textteile gelöscht werden müssen. Sie können hierzu die Einfügemarke an den Anfang des Textbereichs setzen und dann die Enff-Taste solange drücken, bis alle Zeichen gelöscht sind. Eleganter klappt das Löschen aber, wenn Sie den Text **markieren**. Copyright © 2003 by Pearson Education Deutschland GmbH. Alle Rechte vorbehalten – All rights reserved

**WAS ISI DAS** 

Der Begriff **Markieren** kommt in Windows und in den zugehörigen Programmen häufiger vor. Sie können Dateien, Symbole, Ordner, Textbereiche oder Bildausschnitte mit der Maus markieren. Je nach Programm zeigt Windows den markierten Bereich mit einem farbigen Hintergrund oder durch eine gestrichelte Linie an. Das Markieren lässt sich mit dem farbigen Auszeichnen eines Texts auf einem Blatt Papier vergleichen. In WordPad benutzen Sie hierzu den Textcursor, den Sie über den zu markierenden Text ziehen. Nehmen wir an, Sie möchten

im Beispielbrief die Anrede »Sehr geehrte Damen und Herren,« in »Sehr geehrte Frau Linzner,« ändern. Dann gehen Sie folgendermaßen vor:

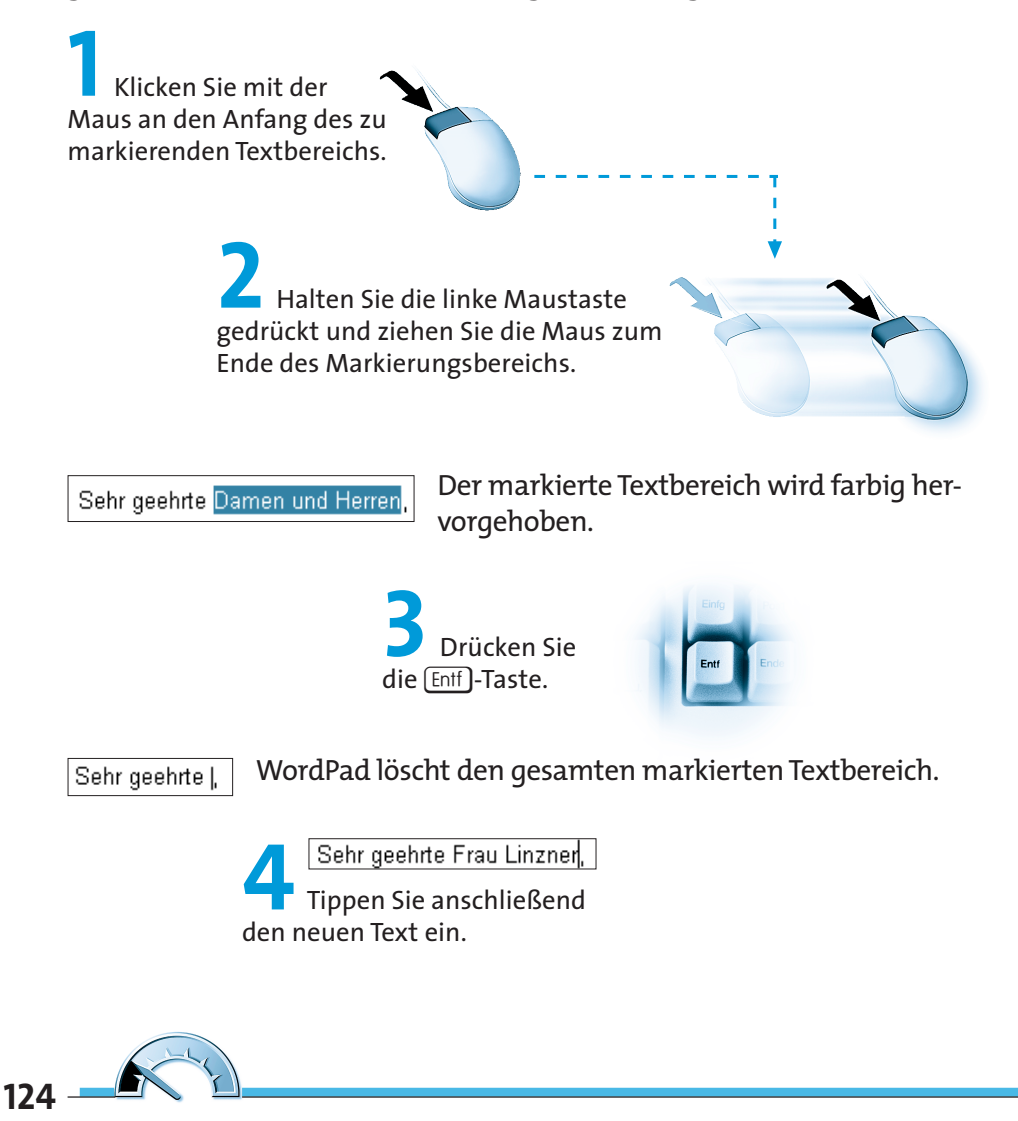

Ein markierter Bereich wird übrigens beim Eintippen direkt (auch ohne Löschen) durch den neuen Text ersetzt. Aber dies kennen Sie ja bereits aus Kapitel 2 vom Umbenennen von Dateien und Ordnern. Vielleicht korrigieren Sie zur Übung die im obigen Briefentwurf eingebrachten Fehler.

HINWEIS

Tipp: Haben Sie irrtümlich etwas gelöscht. Wenn Sie die

Tastenkombination Strg+Z drücken, oder auf die Schalt-

fläche 💀 klicken, wird die **letzte Änderung rückgängig** 

gemacht. Haben Sie einen Textbereich markiert, wirken

alle Befehle auf den Inhalt der Markierung.

Zum **Aufheben der Markierung** klicken Sie auf eine Stelle außerhalb des markierten Bereichs.

HINWEIS

**Tipp:** Sie können Texte auch mit der Tastatur markieren. Verschieben Sie die Einfügemarke an den Anfang des zu markierenden Bereichs. Anschließend halten Sie die 🖃-Taste gedrückt und verschieben die Einfügemarke mit den oben beschriebenen Tasten im Text. WordPad markiert die jeweiligen Zeichen.

Und hier noch ein paar Tipps zum Markieren des Texts per Maus:

Doppelklicken Sie auf ein Wort, wird dieses markiert.

Ein Mausklick vor eine Zeile markiert die komplette Zeile.

Ein Dreifachklick auf ein Wort markiert den Absatz.

Drücken Sie die Tastenkombination Strg+A wird das gesamte Dokument markiert.

### Texte ausschneiden, kopieren und verschieben

Abschließend stellt sich die Frage, wie sich größere Textbereiche in einem Dokument »verschieben« oder kopieren lassen. Dies ist vor allem bei der Übernahme bereits bestehender Texte äußerst hilfreich. Auch hierfür stellen Windows bzw. die betreffenden Programme entsprechende Funktionen bereit. Die nachfolgend beschriebenen Techniken lassen sich bei fast allen Windows-Anwendungen verwenden.

Markieren Sie den auszuschneidenden oder zu verschiebenden Text.

Copyright © 2003 by Pearson Education Deutschland GmbH. Alle Rechte vorbehalten – All rights reserved

Hier wurde eine ganzer Zeile markiert, die kopiert werden soll.

Regalwände aus verschiedenen Systemprogrammen Empfangstheken und Mobiliar Kundenspezifische Sonderlösungen

Wählen Sie den Befehl zum Ausschneiden oder Kopieren.

Diese Befehle lassen sich auf verschiedenen Wegen aufrufen:

Die nebenstehende Schaltfläche, der Befehl AUSSCHNEIDEN im Menü BEARBEITEN oder die Tastenkombination Strg+X schneiden den markierten Bereich aus. Der markierte Bereich verschwindet im Dokumentfenster.

Die nebenstehende Schaltfläche, der Befehl KOPIEREN im Menü BEARBEITEN oder die Tastenkombination <u>Strg</u>+C kopieren den markierten Bereich aus dem Dokumentbereich.

In beiden Fällen wird der vorher markierte Bereich in die Windows-**Zwischenablage** übertragen.

WAS IST DAS

Windows besitzt einen bestimmten Speicherbereich, der als **Zwischenablage** bezeichnet wird. Wählen Sie die Funktionen AUSSCHNEIDEN oder KOPIEREN (z.B. im Menü BEARBEITEN), fügt Windows den markierten Bereich (Text, Bildbereiche, Dateinamen etc.) in die Zwischenablage ein. Mit dem Befehl EINFÜGEN im Menü BEARBEITEN wird der Inhalt der Zwischenablage im aktuellen Fenster eingefügt. Der Inhalt der Zwischenablage geht verloren, wenn Sie den Rechner ausschalten. Beim Einfügen eines neuen markierten Bereichs, wird der alte Inhalt der Zwischenablage überschrieben.

Klicken Sie in die Zeile vor »Kundenspezifische Lösungen«.

Klicken Sie auf diese Schaltfläche, oder wählen Sie im Menü BEARBEITEN den Befehl EINFÜGEN, oder drücken Sie die Tastenkombination (Strg)+(V).

126

#### WordPad-Dokumente speichern, laden und drucken

WordPad fügt jetzt den **Text** aus der **Zwischenablage** an der **Einfügemarke** im Dokument ein.

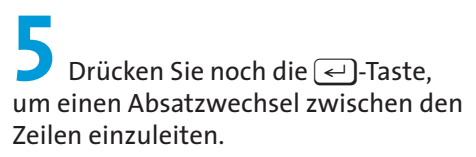

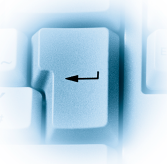

Das Ergebnis sollte dann wie hier gezeigt aussehen.

Regalwände aus verschiedenen Systemprogrammen Empfangstheken und Mobiliar Regalwände aus verschiedenen Systemprogrammen Kundenspezifische Sonderlösungen

Sie haben mit diesen Schritten quasi den vorher markierten Text an die neue Position kopiert (oder verschoben, wenn der Befehl Ausschneiden gewählt wurde).

Sie können nicht nur einzelne Sätze, sondern ganze Abschnitte oder den ganzen Text markieren und in die Zwischenablage übernehmen. Anschließend lässt sich der Inhalt der Zwischenablage beliebig oft im Dokument einfügen.

Der Datenaustausch über die Zwischenablage funktioniert auch zwischen ver-

schiedenen Fenstern. Sie können zum Beispiel WordPad zweimal starten. Markie-

ren Sie in einem Fenster den Text und übernehmen Sie diesen in die Zwischen-

ablage. Dann wechseln Sie zum zweiten Fenster und fügen den Text aus der Zwischenablage wieder ein.

An dieser Stelle soll es mit den ersten Übungen genügen. Sie können einen einfachen Text eingeben, Stellen markieren und auch korrigieren sowie mit der Zwischenablage arbeiten. Im nächsten Lernschritt speichern Sie den Text, laden diesen erneut und drucken das Ergebnis.

# WordPad-Dokumente speichern, laden und drucken

Nachdem Sie den obigen Brieftext zur Übung bearbeitet haben, möchten Sie diesen vielleicht aufheben. In WordPad können Sie den Text in Dateien speichern. Wählen Sie im Menü DATEI den Befehl SPEICHERN oder drücken Sie die Tastenkombination Strg + S, wird das Dokument gespeichert. Da WordPad aber eine Symbolleiste besitzt, geht das Speichern noch einfacher:

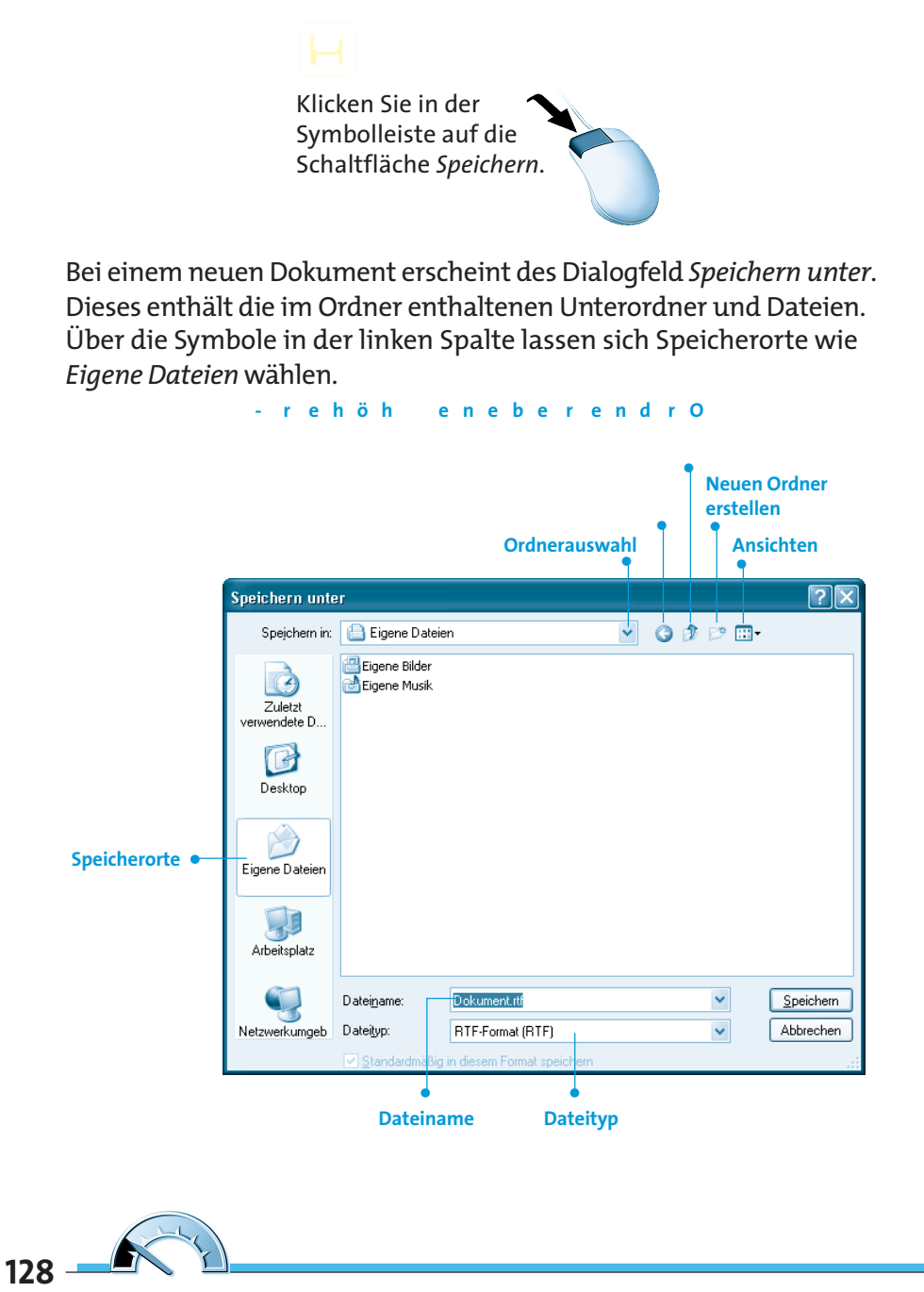

#### WordPad-Dokumente speichern, laden und drucken

Ein Doppelklick auf ein Ordnersymbol öffnet dieses im Dialogfeld *Speichern unter*. Die Schaltflächen im Kopfbereich des Dialogfelds erlauben Ihnen einen neuen Unterordner anzulegen oder eine Ordnerebene höher zu gehen. Weiterhin lässt sich – wie bei Ordnerfenstern – die Symbolgröße über die Schaltfläche *Ansichten* wechseln.

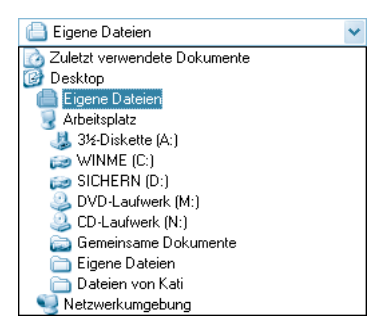

Über das **Listenfeld** *Speichern in* rufen Sie eine Laufwerks- und Ordnerliste ab, in der Sie ggf. das Laufwerk und den Ordner wählen, in dem die Datei zu speichern ist.

Das Listenfeld lässt sich durch einen Mausklick auf den Pfeil öffnen. Einen Ordner öffnen Sie durch einen Doppelklick auf das zugehörige Symbol.

Für unsere Zwecke soll das Dokument im Ordner *Eigene Dateien/Briefe* abgelegt werden. Falls dieser Unterordner noch nicht existiert, sind einige zusätzliche Schritte erforderlich.

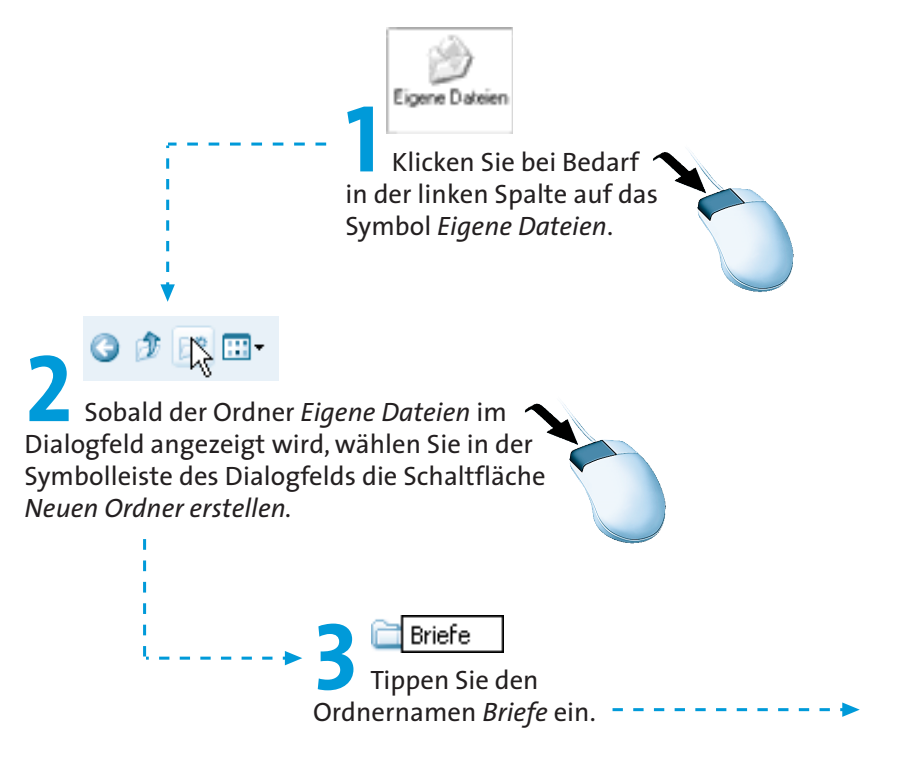

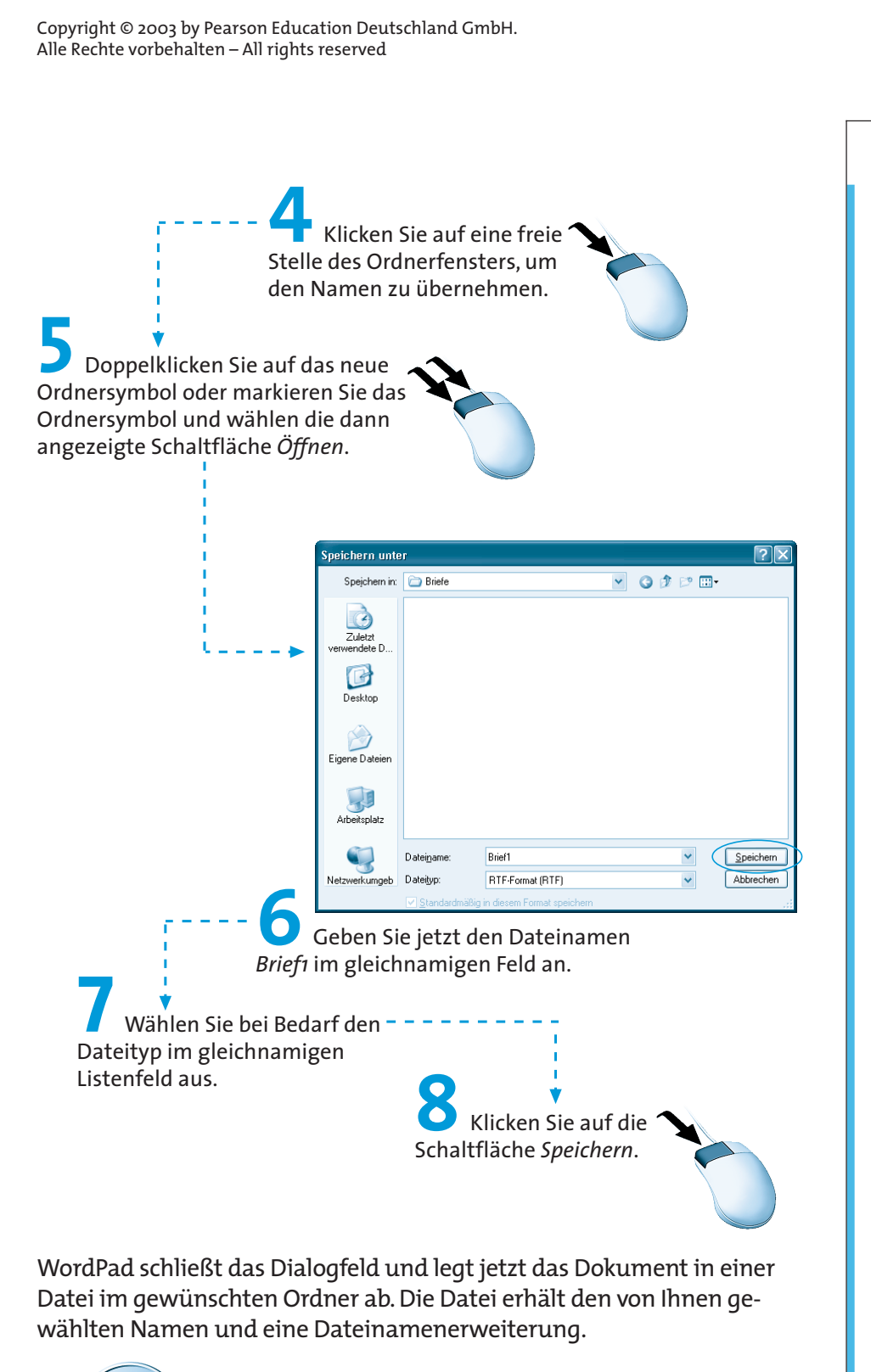

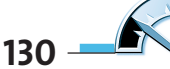

#### WORDPAD-DOKUMENTE SPEICHERN, LADEN UND DRUCKEN

HINWEIS

Die Erweiterung wie *.rtf* brauchen Sie im Dateinamen nicht anzugeben, da WordPad diese automatisch in Abhängigkeit vom Dateityp ergänzt. Die Auswahl des Dateiformats erfolgt im Listenfeld *Dateityp*. Falls die Anzeige der Dateinamenerweiterungen aktiviert ist, achten Sie aber darauf, dass die von WordPad vergebene Erweiterung beim Eintippen des neuen Dateinamens erhalten bleibt.

Standardmäßig verwendet WordPad das RTF-Dateiformat (Dateinamenerweiterung .rtf). Wählen Sie im Listenfeld *Dateityp* den Typ *Textdokument* (Dateinamenerweiterung .txt), speichert WordPad das Dokument als einfache Textdatei. Dann geht die Formatierung (siehe Folgeseiten) beim Speichern in eine .txt-Datei verloren.

SEMNIE

TIPP: In den Dialogfeldern Speichern unter und Öffnen können Sie mit der rechten Maustaste ein Kontextmenü öffnen und Befehle zur Dateibearbeitung abrufen. Möchten Sie ein geändertes Dokument, dem bereits ein Dateiname zugewiesen wurde, speichern, reicht ein Mausklick auf die Schaltfläche *Speichern*. WordPad sichert dann die Änderungen ohne weitere Nachfragen in der zugehörigen Datei. Um ein Dokument unter neuem Namen zu

speichern, wählen Sie im Menü Datei den Befehl Speichern UNTER. Dann erscheint das oben gezeigte Dialogfeld *Speichern unter* und Sie können einen neuen Dateinamen angeben.

**Textdokumente** lassen sich in WordPad **laden** und anschließend anzeigen, bearbeiten oder drucken.

Am einfachsten geht das Laden, wenn Sie das Symbol der Dokumentdatei im Ordnerfenster per Doppelklick anwählen. Dann öffnet Windows das Dokument im zugehörigen Programm. Ist lediglich WordPad auf dem Rechner installiert, erscheint das Dokument automatisch in WordPad. Oder Sie gehen in folgenden Schritten vor:

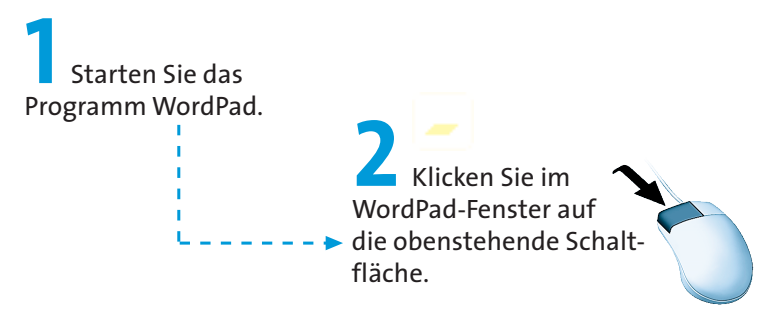

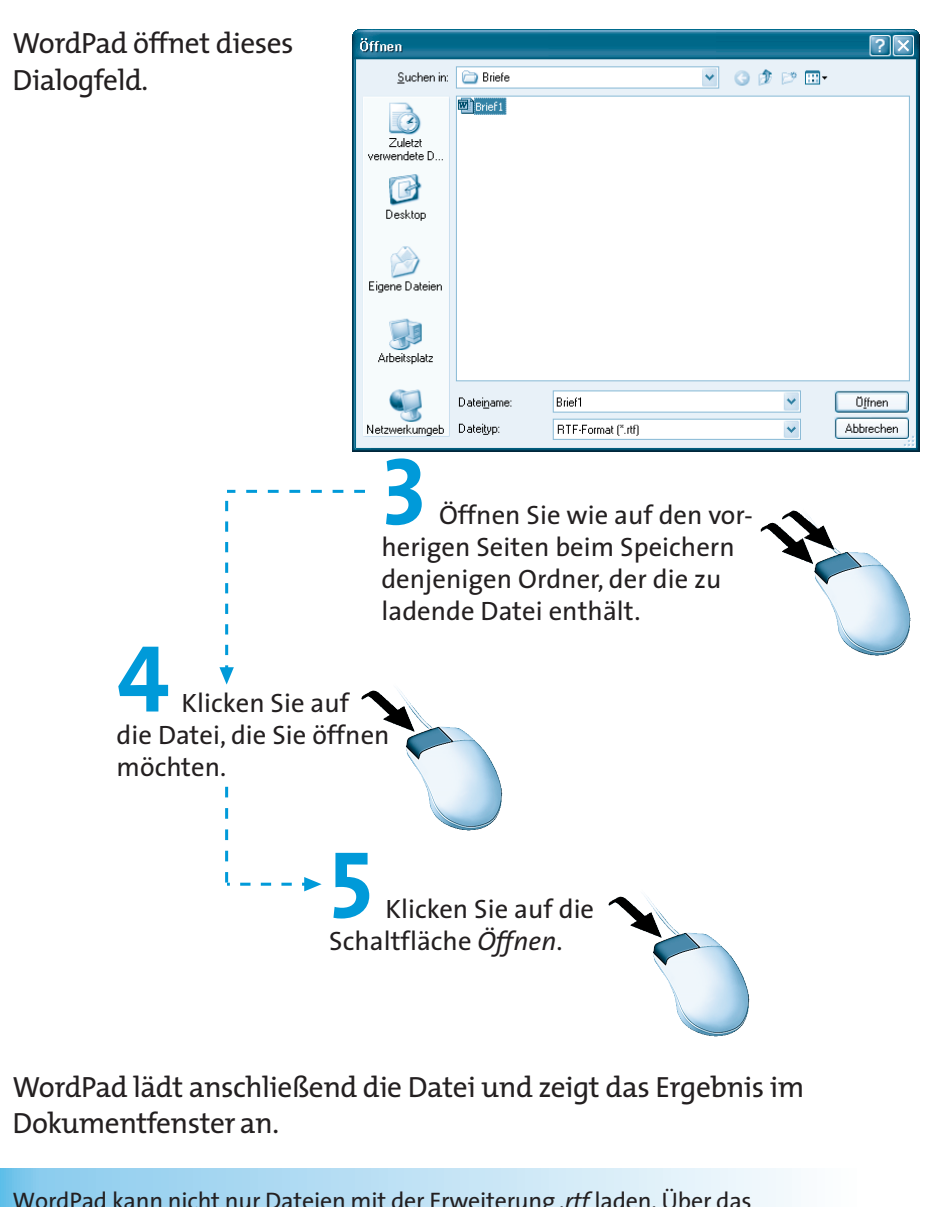

IINWEIS

WordPad kann nicht nur Dateien mit der Erweiterung .*rtf* laden. Über das Listenfeld *Dateityp* lassen sich auch Dateien mit Erweiterungen wie .*txt* (Textdateien) oder .*doc* (Dateien aus Word für Windows) laden. Am günstigsten ist der Wert »Alle Dokumente(\*.\*)«, da dann alle Dateien des Ordners angezeigt werden. Sie können dann eine für WordPad geeignete Dokumentdatei (.*txt*, .*doc*, .*rtf*, .*wri*) wählen.

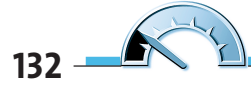

#### WORDPAD-DOKUMENTE SPEICHERN, LADEN UND DRUCKEN

#### Das Drucken eines Dokuments ist in WordPad sehr einfach.

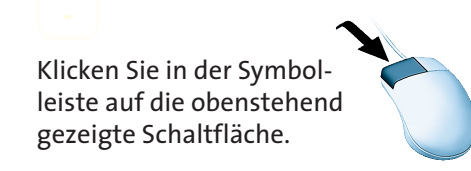

| WordPad                              |
|--------------------------------------|
| Drucke                               |
| Brief1                               |
| auf                                  |
| Automatisch Kyocera FS-1750 (KPDL-2) |
| auf \\ROM\FS-1750                    |
| Seite 1                              |
| Abbrechen                            |

Während des Ausdrucks zeigt WordPad dieses Dialogfeld an.

Um den Ausdruck ggf. abzubrechen, wählen Sie die Schaltfläche *Abbrechen*.

Haben Sie ein mehrseitiges Dokument verfasst und möchten nur einige Seiten ausdrucken? Verwendet WordPad vielleicht den verkehrten Drucker oder versucht auf einem Faxgerät zu drucken?

> Wählen Sie im Menü Datei den Befehl Drucken oder drücken Sie die Tastenkombination (Strg)+P).

WordPad öffnet das Dialogfeld Drucken. Im Feld Drucker auswählen können Sie ggf. den Drucker bei mehreren Geräten wählen (einfach das Druckersymbol anklicken).

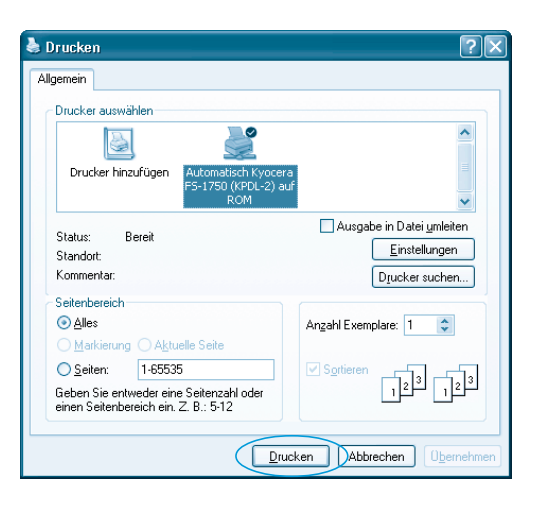

Möchten Sie nur einzelne Seiten eines Dokuments drucken?

2 Klicken Sie auf das Optionsfeld *Seiten* und geben Sie die zu druckenden Seitenzahlen in der Form »11-22« ein. In diesem Fall würden die Seiten 11 bis 22 gedruckt.

Um den Ausdruck zu starten, klicken Sie auf die *Drucken*-Schaltfläche.

Weiterhin können Sie über das Feld *Anzahl Exemplare* mehrere Kopien eines Ausdrucks anfertigen lassen.

Über die Schaltfläche *Einstellungen* können Sie ein Dialogfeld zum Einstellen der Druckereigenschaften (z.B. Papierformat, Ausdruck im Hoch- oder Querformat etc.) öffnen. Weitere Informationen zu diesen Funktionen finden Sie in der WordPad-Hilfe sowie in der Direkthilfe des betreffenden Dialogfelds.

# Seitenvorschau und WordPad beenden

Möchten Sie lediglich sehen, wie das Dokument im Ausdruck aussieht, ohne es gleich zu drucken?

24

Dann reicht es aus, auf die Schaltfläche **Seitenansicht** zu klicken.

WordPad zeigt dann das Dokument in einem verkleinerten **Vorschaufenster** an. Über die Schaltfläche *Schließen* des Vorschaufensters schalten Sie zur normalen Darstellung zurück.

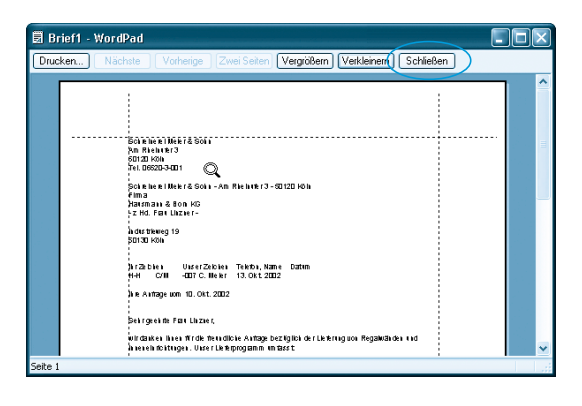

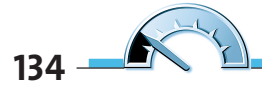

#### EIN TEXTDOKUMENT FORMATIEREN

Um WordPad zu beenden, klicken Sie entweder auf die Schaltfläche *Schließen* in der rechten oberen Ecke des WordPad-Fensters. Oder Sie wählen den Befehl BEENDEN im Menü DATEI.

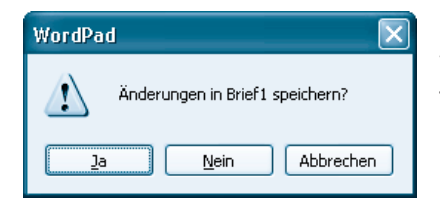

Enthält das Dokumentfenster noch ungespeicherte Änderungen, erscheint folgendes Dialogfeld. Über die Ja-Schaltfläche werden diese Änderungen gespeichert.

Mit der *Nein*-Schaltfläche wird WordPad beendet und die Änderungen werden verworfen. Möchten Sie dagegen mit WordPad weiterarbeiten, klicken Sie auf die Schaltfläche *Abbrechen*.

# Ein Textdokument formatieren

WAS IST DAS

Die Gestaltung eines Textdokuments mit verschiedenen Schrifteffekten wie Fett, Farbe, größere Buchstaben etc. bezeichnet man auch als Formatieren. Der in den vorherigen Lernschritten entworfene Brief besteht aus reinem Text. Vermutlich haben Sie bereits häufiger Schriftstücke wie Briefe oder Einladungen bekommen, die besonders ansprechend gestaltet waren. Bestimmte Textstellen waren fett gedruckt oder Überschriften standen in der Zeilenmitte. In WordPad können auch Sie Ihre Dokumente entsprechend **formatieren**.

Wie Sie WordPad nutzen, um einen formatierten Brief zu erstellen, der auch professionellen Ansprüchen genügt, lernen Sie auf den folgenden Seiten. Die Gestaltung des Briefes erfolgt in Anlehnung an DIN 5008 (Regeln für allgemeine Schreibweisen) und nach DIN 676 (Gestaltung/Abstände Geschäftsbrief).

Der nachfolgende Briefbogen wurde aus Platzgründen etwas in der Höhe gekürzt. Ein DIN A4 Blatt ist 21 cm breit und 29,7 cm hoch, wobei die ersten 4,5 cm im DIN-Brief zur freien Gestaltung des Briefkopfes reserviert sind. Die DIN legt den Rand für den Brief mit mindestens 2,14 cm links und 0,81 cm rechts fest. Als Schriftgrad ist ein Wert von mindestens 10 Punkt vorgegeben.

|                                                                                    |                                                                                                    |                                                                    | Harry Hirsch                                                      |
|------------------------------------------------------------------------------------|----------------------------------------------------------------------------------------------------|--------------------------------------------------------------------|-------------------------------------------------------------------|
|                                                                                    |                                                                                                    |                                                                    | Schälgasse 3<br>50130 Köln                                        |
|                                                                                    |                                                                                                    |                                                                    | Tel. 06520-3-0                                                    |
| Harry Hirsch, Schälgage 3, 50                                                      | NID KNe                                                                                             |                                                                    |                                                                   |
| •                                                                                  |                                                                                                    |                                                                    |                                                                   |
| Fina<br>Haisman & Bon KG                                                           |                                                                                                    |                                                                    |                                                                   |
| - 2 mu. Frai Linzier -<br>Straße Nr.<br>•                                          |                                                                                                    |                                                                    |                                                                   |
| 50130 Köln                                                                         |                                                                                                    |                                                                    |                                                                   |
| •<br>Ibre Zeiches, Ibre Nachricht v                                                | oen Uaser Zeichen, unsere Nachricht vo<br>H-H                                                       | n Telefos, Mane<br>-007 Hirsch                                     | Damas<br>17. März 2002                                            |
| •                                                                                  |                                                                                                    |                                                                    |                                                                   |
| •<br>Ihre Zahlung vom 15. J                                                        | därz, Rechnung Nr. 47 11                                                                            |                                                                    |                                                                   |
|                                                                                    |                                                                                                    |                                                                    |                                                                   |
| Sehr geehrte Damen und                                                             | Herren,                                                                                             |                                                                    |                                                                   |
| •<br>wir danken Innen für die<br>abgezogen, der gemäß u<br>Differenzbetrag in Höhe | Zahlung der offenstehenden Red<br>useren Zahlungs- und Lieferbedin<br>von 5.300,00 DM bis zum 21. M | mung. Leider wurde<br>gungen nicht vereint<br>ärz 2002 zu begleich | von Ihnen ein Skontobetrag<br>oat ist. Wir bitten Sie den<br>ven. |
| •<br>Hochachtungsvoll                                                              | <i>,</i>                                                                                            | •                                                                  |                                                                   |
| •                                                                                  |                                                                                                    |                                                                    |                                                                   |
| •<br>Harry Hirsch                                                                  |                                                                                                    |                                                                    |                                                                   |
| •                                                                                  |                                                                                                    |                                                                    |                                                                   |
| rause«<br>Liefer- und Zahlungsbed                                                  | ingungen                                                                                            |                                                                    |                                                                   |
|                                                                                    |                                                                                                    |                                                                    |                                                                   |
|                                                                                    |                                                                                                    |                                                                    |                                                                   |

Das Anschriftenfeld mit der Empfängeradresse beginnt 5,08 cm vom oberen sowie 2,41 cm vom linken Rand und weist 9 Zeilen auf. Die erste Zeile enthält den Namen oder die Versandart (z.B. Einschreiben). Die letzte Zeile ist der (nicht hervorgehobenen) Ortsangabe vorbehalten. Weitere Bestandteile des Briefs sind Bezugs- und Betreffszeilen, die Anrede, die Grußformel, Unterschriftenfeld und die Anlagen. Diese Bestandteile (können im Privatbrief entfallen) werden durch eine vorgegebene Anzahl an Leerzeilen getrennt (im hier gezeigten Schema durch kleine Punkte markiert). Die Fußzeile am unteren Rand ist nach DIN frei gestaltbar.

Der bereits mit WordPad erstellte Brief soll jetzt entsprechend gestaltet werden. Dabei lernen Sie dann die Funktionen zum Formatieren des Dokuments kennen.

Starten Sie ggf. WordPad und laden Sie den bereits im vorherigen Lernschritt entworfenen Brief.

Im ersten Schritt gilt es, den Brieftext so zu formatieren, dass dieser gut aussieht und möglichst auch noch den DIN-Regeln entspricht.

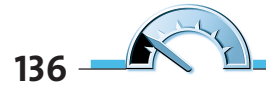

|                                                                              | EIN TEXTDOKUMENT FORMATIEREN                                                                                    |
|------------------------------------------------------------------------------|----------------------------------------------------------------------------------------------------|
| Schreinerei Meier & Sohn<br>Am Rheinufer 3<br>50120 Köln<br>Tel. 06520-3-001 |                                                                                                    |
| Markieren Sie die                                                            | 🖬 Brief1 - WordPad                                                                                              |
| ersten vier Zeilen mit                                                       | Datei Bearbeiten Ansicht Einfügen Format 2                                                                      |
| der Absenderangabe.                                                          |                                                                                                    |
| 0                                                                            |                                                                                                    |
|                                                                              | Schreinerei Meier & Sohn ▲<br>Am Rheinufer 3<br>50120 Köln<br>Tel. 06520-3-001                                  |
| ·                                                                            | Schreinerei Meier & Sohn - Am Rheinufer 3 - 50120 Köln<br>Firma<br>Hausmann & Born KG<br>- z Hd. Frau Linzner - |
|                                                                              | Industrieweg 19<br>50130 Köln                                                                                   |
| <b>)</b>                                                                     | Drücken Sie F1, um die Hilfe aufzurufen.                                                                        |
| auf c                                                                        | Klicken Sie in der Symbolleiste<br>lie Schaltfläche <i>Rechtsbündig</i> .                                       |

WordPad richtet den markierten Textbereich am rechten Seitenrand aus.

Mit den drei Schaltflächen *Linksbündig, Zentrieren* und *Rechtsbündig* können Sie den Text am linken (Seiten-) Rand, in der Zeilenmitte und am rechten Rand ausrichten.

Die Schaltfläche *Linksbündig* richtet die Zeilen am linken Rand aus und bricht Text am rechten Rand automatisch in die Folgezeile um.

Die Schaltfläche *Zentrieren* richtet Texte zentriert zwischen dem linken und rechten Rand aus (z.B. Überschriften).

Über die Schaltfläche *Rechtsbündig* enden die Textzeilen am rechten Seitenrand, während der so genannte »Flatterrand« links auftritt.

HINWEIS

Das Ausrichten bezieht sich auf den markierten Textbereich oder den aktuellen Absatz. Haben Sie bei der Eingabe eines Satzes am Zeilenende die — Taste gedrückt, legt WordPad jede Zeile als Absatz an. Dann wird das Ausrichten dieses Satzes recht aufwendig. Sie sehen, auch hier zahlt es sich aus, wenn Sie den Text bereits bei der Eingabe in Absätzen schreiben. Copyright © 2003 by Pearson Education Deutschland GmbH. Alle Rechte vorbehalten – All rights reserved

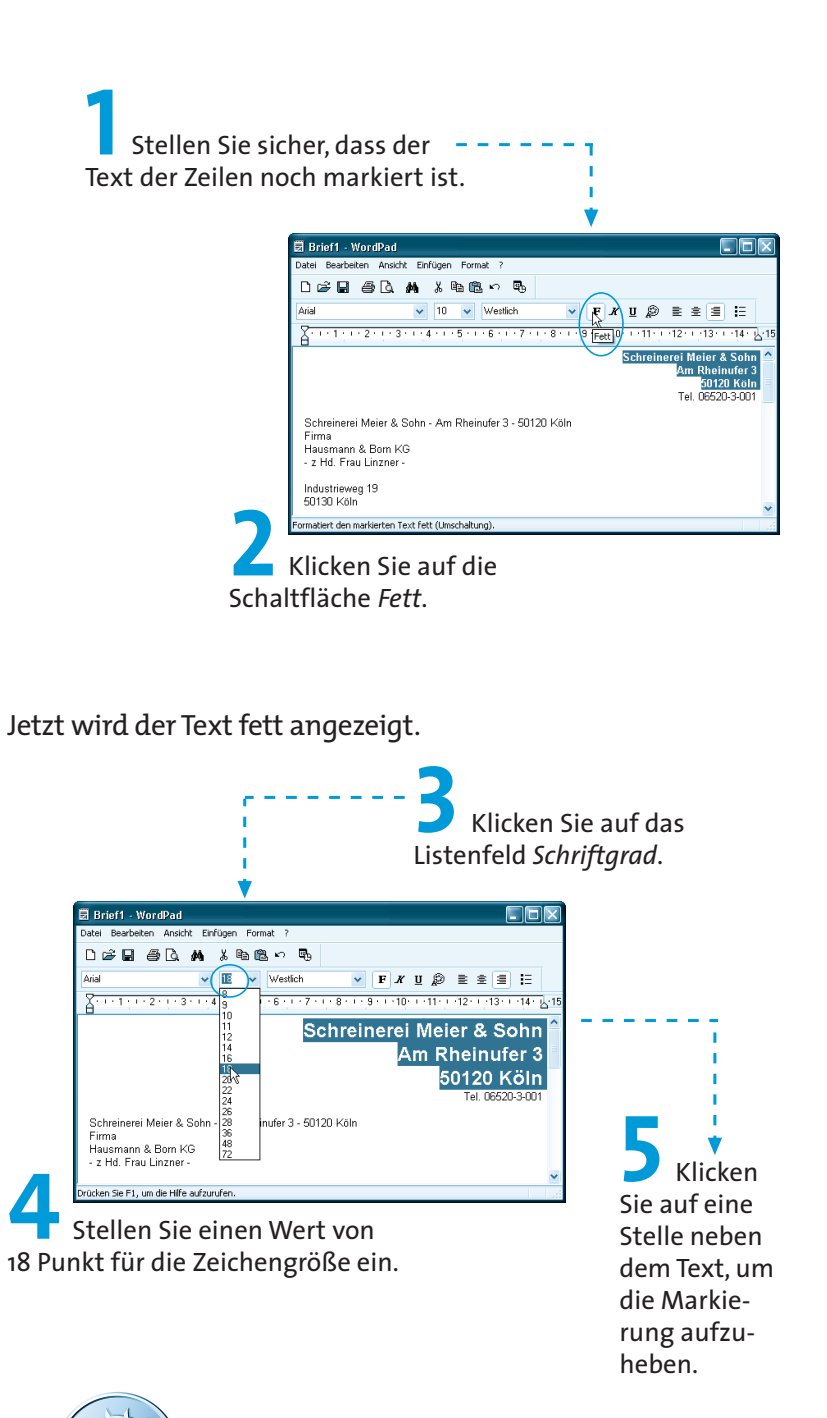

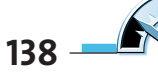

Das Dokument sieht nun bereits etwas besser aus, der Firmenkopf erscheint jetzt in fetter Schrift und vergrößert in der rechten oberen Ecke des Briefkopfes.

Sie können Textstellen in WordPad fett, kursiv oder unterstrichen hervorheben. WordPad bietet Ihnen hierzu drei Schaltflächen:

Diese Schaltfläche formatiert den markierten Text mit **fetten** Buchstaben.

Klicken Sie auf diese Schaltfläche, erscheint der markierte Text mit schräg gestellten Buchstaben. Man bezeichnet dies auch als *kursiv* formatieren.

Um einen markierten Text zu unterstreichen, klicken Sie auf diese Schaltfläche.

Bei der Formatierung von Texten werden verschiedene Fachbegriffe benutzt. Die Größe der Zeichen nennt man nicht Zeichengröße oder Zeichenhöhe, der korrekte Fachausdruck lautet **Schriftgrad**. Die Zahlen geben dabei den Schriftgrad in **Punkt** an, was in der Typografie einer bestimmten Maßeinheit ähnlich wie mm entspricht. Zur Darstellung von Texten werden so genannte **Schriftarten** benutzt.Es gibt verschiedene Schriftarten (Times Roman, Courier, Helvetica etc.), die für unterschiedliche Stile stehen. Sie kennen dies vermutlich: die Schrift einer Zeitung sieht sicherlich anders aus als das Werbeplakat Ihres Lebensmittelhändlers. Die Schriftarten lassen sich direkt über das Listenfeld in der *Format*-Symbolleiste wählen.

Jetzt soll dem gesamten Text die Schriftart »Times New Roman« zugewiesen werden. Diese sieht etwas gefälliger als die standardmäßig benutzte »Arial«-Schriftart aus.

| Datei Bearbe                                                                | iten Ansicht Einf                 | ügen Format ?           |                   |                           |           |         |
|-----------------------------------------------------------------------------|-----------------------------------|-------------------------|-------------------|---------------------------|-----------|---------|
| 0 🗳 🖬                                                                       | 8 L M                             | አ 🖻 🛍 🗠 🔍               | 9                 |                           |           |         |
| Times New R                                                                 | oman 💦                            | Vestlich                | ~                 | <u></u> <i>к</i> <u>и</u> | Ø 🗉 🕯     | = HE    |
| A                                                                           |                                   | · · · 5 · · · 6 · · · · | 7 · i · 8 · i · 5 | 9 - 1 - 10 - 1            | 11.1.12.1 | -1314 - |
| Ihnen ein fi                                                                | indiertes Angebot                 | t unterbreiten.         |                   |                           |           |         |
| Ihnen ein f                                                                 | indiertes Angebol<br>ichen Grüßen | t unterbreiten.         |                   |                           |           |         |
| Ihmen ein f<br>Mit freund<br>C. Meier                                       | indiertes Angebol                 | t unterbreiten          |                   |                           |           |         |
| Ihnen ein f<br>Mit freund<br>C. Meier<br>Anlage<br>Prospekte                | indiertes Angebot                 | t unterbreiten.         |                   |                           |           |         |
| Ihnen ein f<br>Mit freund<br>C. Meier<br>Anlage<br>Prospekte<br>Preislisten | indiertes Angebol                 | t unterbreiten.         |                   |                           |           |         |

Markieren Sie den gesamten Dokumentbereich (z.B. über die Tastenkombination Strg)+A).

Copyright © 2003 by Pearson Education Deutschland GmbH. Alle Rechte vorbehalten – All rights reserved

> Wählen Sie die gewünschte Schriftart im Listenfeld der *Format*-Symbolleiste (auf Pfeil neben dem Listenfeld klicken und dann in der Liste die Schriftart anklicken).

Klicken Sie auf eine Stelle im Dokument, um die Markierung aufzuheben.

HINWEIS

WordPad unterstützt bei entsprechenden Voraussetzungen auch die Eingabe fremdsprachlicher Zeichen in Hebräisch, Arabisch, Koreanisch etc. Da hier deutschsprachige Texte eingegeben werden, belassen Sie den Zeichensatz, der zur Darstellung der Text verwendet wird, auf »Westlich«.

Jetzt soll die Absenderangabe oberhalb des Adressfelds etwas verkleinert eingefügt und unterstrichen formatiert werden. Die betreffende Zeile muss dabei durch Einfügen von Leerzeilen so ausgerichtet werden, dass sie im Fenster eines Kuverts erscheint.

Fügen Sie (falls noch nicht geschehen) die Absenderangabe als Zeile im Dokument ein.

► 2 Richten Sie diese Zeile durch einige Leerzeilen vertikal aus.

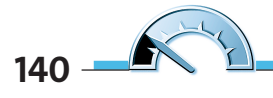

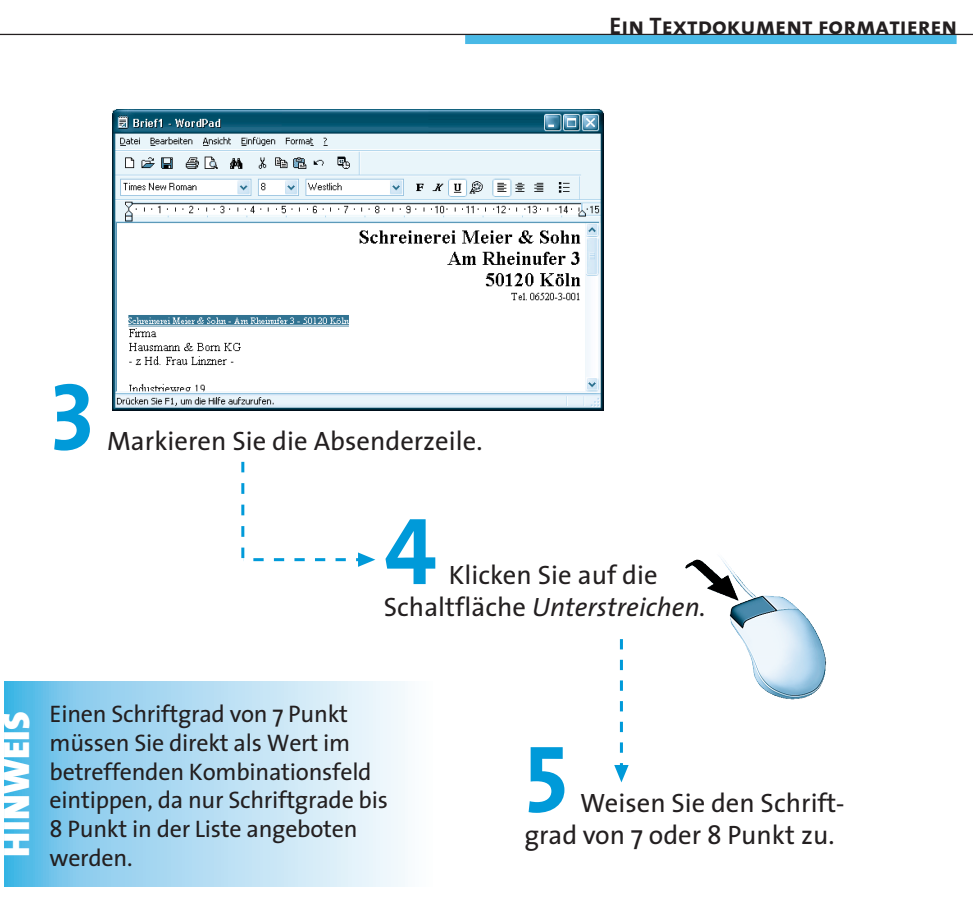

Die Empfängerangabe können Sie in der hier gezeigten Form belassen. Notfalls müssen Sie an dieser Stelle einen Probeausdruck anfertigen, um zu prüfen, ob die Angaben in das Fenster eines Kuverts passen. Bei Bedarf können Sie ja den restlichen Brieftext markieren und mit einem Schriftgrad von 11 Punkt versehen (damit der Text besser lesbar ist).

### Arbeiten mit Tabulatoren

HINWEIS

Die DIN 5008 kennt eine Langform sowie die hier benutzte Kurzform für die Bezugszeile. Die Spalten besitzen folgende Abstände vom linken Seitenrand: 2,41; 7, 49; 12,57 und 17,65 cm. Jetzt gilt es, die Bezugszeichenzeile zu formatieren. In dieser Zeile werden Sachbearbeiterzeichen, Telefonnummern und das Datum eingetragen. Markieren Sie die beiden ----- Z Zeilen des Bezugsfelds.

Schwieriger wird das spaltenweise Ausrichten der beiden Zeilen. Haben Sie Probleme, die entsprechenden Einrückungen mit Leerzeichen vorzunehmen? Die Lösung dieses Problems ist recht einfach: Verwenden Sie beim Eingeben der beiden Zeilen die 🔄-Taste, um die einzelnen Spalten zu trennen. Vermutlich wird es mit dem Eingeben der Tabulatorzeichen noch nicht reichen. Sie können aber die genauen Positionen für die Tabulator-Stopps festlegen.

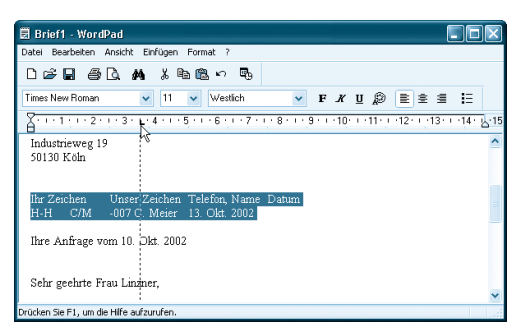

Klicken Sie im Lineal auf die Positionen, an denen ein Tabulatorstopp für die markierten Zeilen zu setzen ist.

WordPad markiert die Tabulatorposition mit einem kleinen Winkel. Gleichzeitig werden die Tabulatorzeichen im markierten Textbereich bis zu dieser Position eingerückt. Bei Bedarf können Sie die Marken für die Tabulator-Stopps der aktuellen Zeile oder des markierten Bereichs durch Ziehen per Maus verschieben:

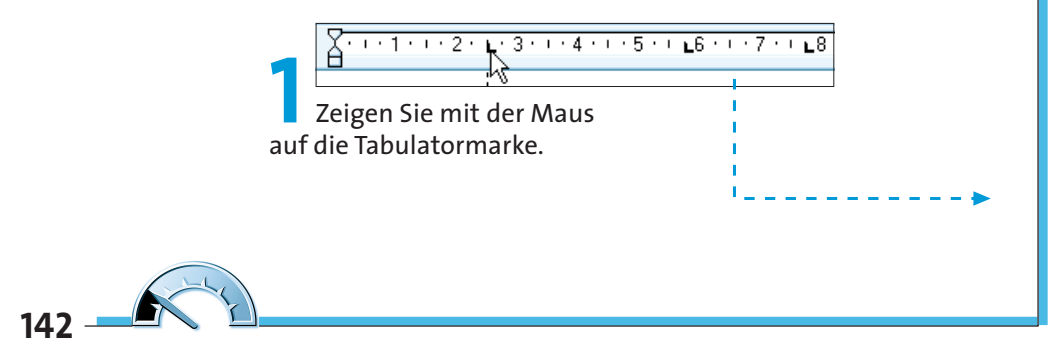

#### **EIN TEXTDOKUMENT FORMATIEREN**

Verschieben Sie die Marke durch Ziehen mit der Maus nach links oder rechts.

Eine kleine gestrichelte Linie zeigt die Tabulatorposition im Text an.

Zum Löschen einer Tabulatormarke ziehen Sie diese in den Textbereich und lassen anschließend die Maustaste los.

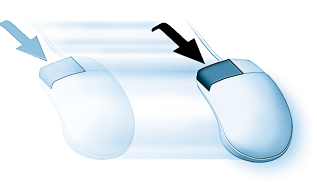

Tabulatoren eignen sich sehr gut zum Erstellen von Listen (z.B. bei Rechnungen). Die einzelnen Spalten lassen sich prima über die 🔄-Taste ausrichten. Bei Listen wird übrigens jede Zeile am Zeilenende mit der 🖃-Taste abgeschlossen. Nach dem Eingeben des Listentext können Sie diesen markieren und die Tabulatorpositionen bei Bedarf nachträglich anpassen.

Eine weitere Option für die Gestaltung eines Schriftstücks bietet die **Zeilenlänge** für den Text. WordPad beginnt mit der Zeile am linken Rand und sorgt dafür, dass der Text am Zeilenende in der nächsten Zeile fortgesetzt wird. Aber woher weiß WordPad, wo der rechte und linke Rand für eine Zeile zu finden ist?

SEVANIE

8.1.9

Im Lineal sehen Sie am linken und rechten Rand kleine Dreiecke.

Diese Dreiecke werden auch **Randsteller** genannt. Sie können mit dem linken unteren und dem rechten unteren Randsteller den Zeilenanfang und das Zeilenende für die aktuelle Zeile oder für einen markierten Bereich festlegen. Der Randsteller links oben legt bei Absätzen mit mehreren Zeilen den Anfang der ersten Zeile fest. Man sagt auch, dass dieser Randsteller den **Erstzeileneinzug** (d.h. den Einzug der ersten Zeile eines Absatzes) festlegt.

## Automatische Datumseingabe

Haben Sie die Bezugszeile entsprechend den Anforderungen formatiert? Jetzt fehlt noch das Datum, welches Sie manuell in der Form »31. Oktober 2001« eintippen können. Sie können WordPad das aktuelle Datum auch automatisch einfügen lassen.

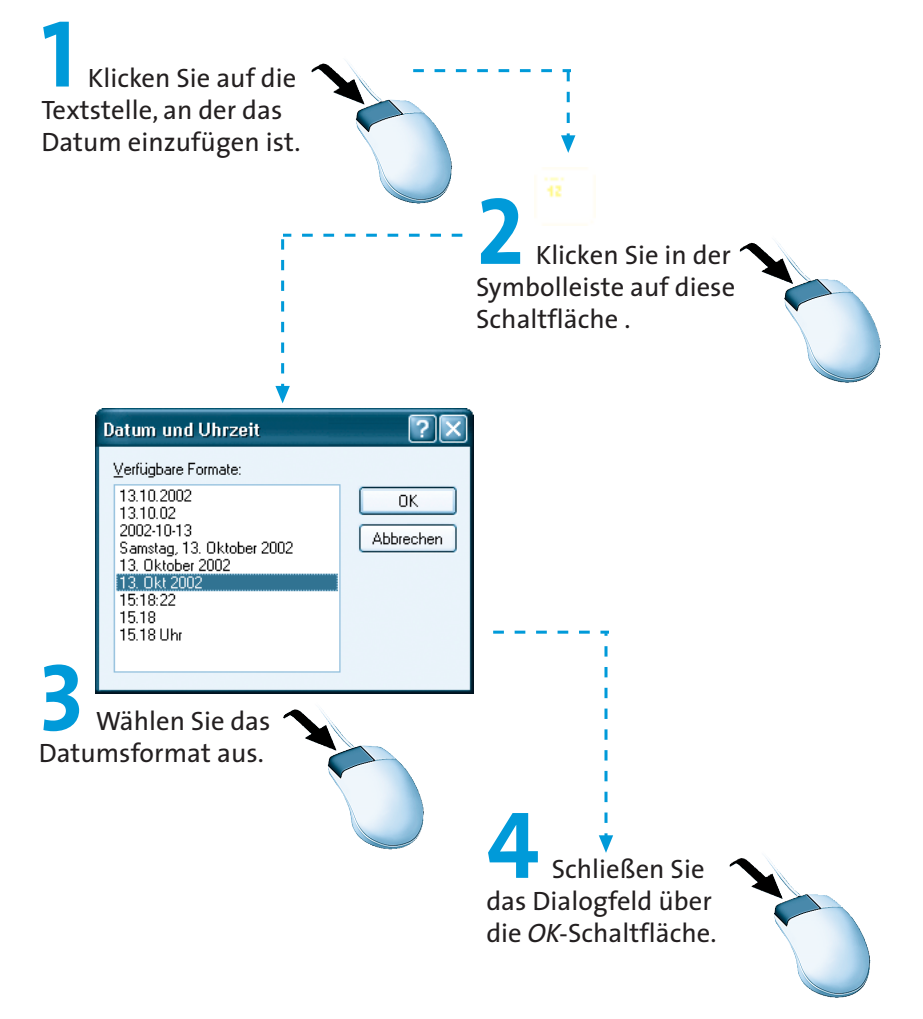

Auf diese Weise können Sie den Brief verfassen, formatieren und anschließend drucken bzw. in eine Datei zu späteren Verwendung speichern.

144

# Aufzählungen erstellen

Abschließend möchte ich noch eine Funktion zur Formatierung Ihrer Texte vorstellen. Manchmal sollen Absätze mit einem vorangestellten **Schmuckpunkt** optisch hervorgehoben werden. Man bezeichnet solche hervorgehobenen Absätze auch als **Aufzählungen**. In WordPad lässt sich eine solche Aufzählung sehr elegant gestalten. Dies soll am Beispiel des auf den vorhergehenden Briefentwurfs demonstriert werden.

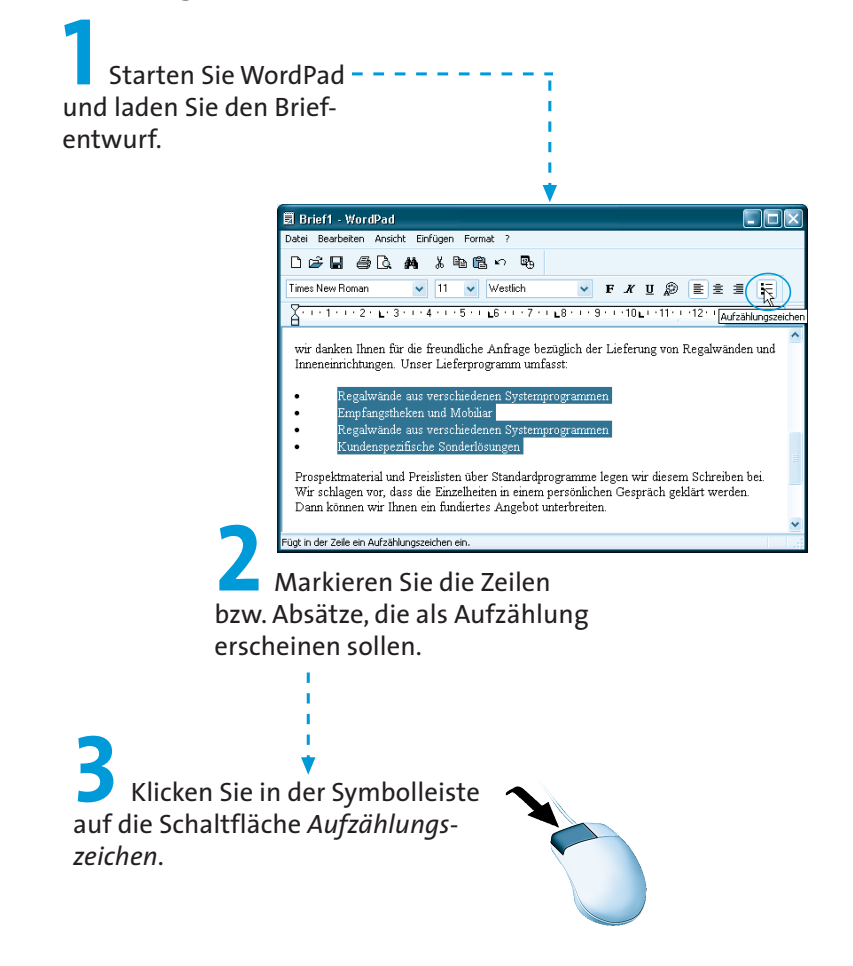

WordPad setzt nun vor die betreffenden ersten Zeilen der Absätze einen kleinen Punkt (auch **Schmuckpunkt**, **Aufzählungszeichen** oder **Bullet** genannt).

Besteht ein Absatz aus mehreren Zeilen, werden die Folgezeilen an den Anfang der ersten Zeile angepasst. Man sagt dazu auch, dass die **Folgezeilen** zur gleichen **Spalte** der ersten Zeile **eingezogen** werden.

HINWEIS

**Tipp:** In obigem Beispiel bestehen die Absätze aus jeweils einer Zeile. Um die horizontalen Abstände zu vergrößern, müssen Sie jeweils Leerzeilen in der Aufzählung einfügen. Normalerweise verwenden Sie hierzu die e-Taste. Dies führt aber dazu, dass auch die Leerzeilen mit Schmuckpunkten versehen werden. Um dies zu verhindern, drücken Sie am Zeilenende jeweils () +(e-). Dies führt zu einem weichen Zeilenumbruch und nicht zu einem Absatzwechsel. Anschließend drücken Sie noch die e-Taste, um den Absatzwechsel einzuleiten. Im Ergebnis besteht jetzt ein Absatz aus zwei Zeilen, wobei die zweite Zeile leer ist.

WordPad bietet weitere Funktionen, die an dieser Stelle nicht erwähnt werden. Informationen zu diesen Funktionen finden Sie in der WordPad-Hilfe sowie in der Direkthilfe der betreffenden Dialogfelder.

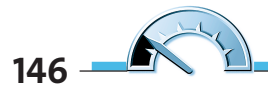

# Kleine Erfolgskontrolle

Nachdem Sie dieses Kapitel durchgearbeitet haben, verfügen Sie über die Kenntnisse zur Gestaltung von Textdokumenten. Vielleicht überprüfen Sie Ihr Wissen und die neu gewonnenen Fähigkeiten anhand der folgenden Übungen. Hinter jeder Übung wird in Klammern der Lernschritt angegeben, in dem die Antwort zu finden ist.

#### ➡ Erstellen Sie einen Text mit WordPad und speichern Sie diesen in eine Datei auf einer Diskette.

(Lesen Sie im Kapitel die Schritte zum Arbeiten mit WordPad und zum Speichern eines Dokuments. Als Ziel müssen Sie das Diskettenlaufwerk verwenden.)

➡ Erstellen Sie eine Einladung mit dem Programm WordPad.

(Die Antworten finden Sie in diesem Kapitel im Lernschritt »Schriftstücke mit WordPad erstellen«.)

Im nächsten Kapitel lernen Sie, wie sich in Windows noch eleganter mit Dokumenten umgehen lässt.